## 生源地助学贷款毕业生网上毕业确认流程

1、毕业生直接登录: https://sls.cdb.com.cn 进入国家开发银 行贷款信息系统。如弹出"证书错误:导航已阻止"的提示,只需点击"继 续浏览此网站(不推荐)"即可进入国家开发银行贷款信息系统。

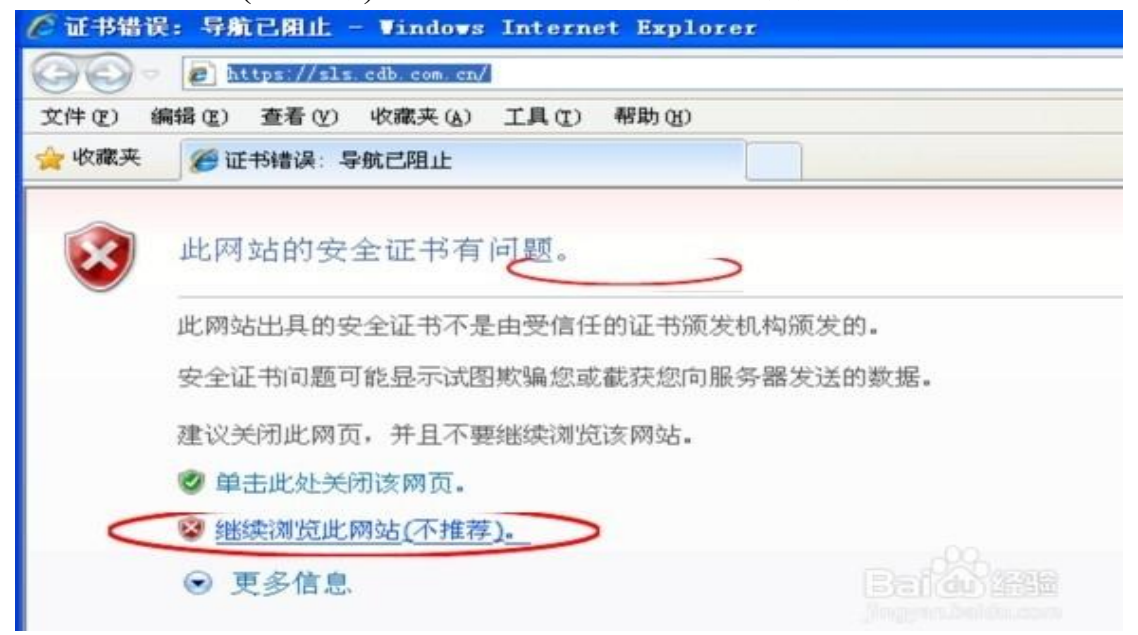

2、国家开发银行贷款信息系统学生在线服务系统登录界面如下 图所示:

|               | 登录学生在线服务系统                    |
|---------------|-------------------------------|
| 《的家庭经         | 请法程你的贷款类型:                    |
| (监护人)         | ● 生源地 助学 位款                   |
| <b>t</b> 育行政部 | C THERE THE CHICK THE         |
|               | 身份证号:                         |
| 蒙古自治          | 密码:                           |
| 1、湖南省、        | 验证码: 5513                     |
| 南省、陕          | 登录 注册                         |
|               | 1.密码忘了? 象可以通过回答问题新设密码         |
|               | 2.使用登录名登录                     |
|               | 3.支付宝使用说明                     |
|               | 生源地助学贷款系统(V3.06)              |
|               | <b>维护电话</b> : (010) 88309834  |
|               | 助学贡款呼叫中心: 95593<br>工作时间,周一至周五 |

3、点选"生源地助学贷款",并输入身份证号、密码等相关信息, 登录学生在线服务系统。请贷款学生仔细阅读生源地贷款申请、还款 及系统使用注意事项(下图页面右侧)

诚信为本、按时还货, 请珍惜您任 ◎ 我的首页 一、 欢迎 冯玉婷 进入国家开发银行生源地助学贷款信息管理系统。 二、您的登录名是: fengyuting,为了您的信息安全,初次登录的用户请【修改登录密码】。 ◎ 贷款申请流程 三、 您可以点击【查看】您的账号信息。 ◎ 约定与承诺书 四、特别注意:如果您需要申请本学年的助学贷款,请首先查看【申请贷款流程】,了解具体步骤; ◎ 贷款申请 然后请按照要求填写【个人信息】,特别是先前已经存在贷款的学生,请首先进入【个人信息**变更】**中完善个 ◎ 提前还款申请 如:民族,户口性质等信息,最后提出【贷款申请】填写申请金额。 五、 必须在指定的时间内才能申请助学贷款。 ◎ 倍载及应还载查询 六、 在申请助学贷款过程中遇到填写资料问题,请与县资助中心贷款经办老师联系。 ◎ 还款记录 七 县资助中心相关信息 田 ◎ 本金还款计划查询 八、 正常还款日:每年12月20日。请在此日之前及时将钱存入个人账户。 ◎ 本年应付本息测算 提前还款日:每月(11月除外)1-10日,诸在15日前将钱存入个人账户,20日进行扣款。 ◎ 个人信息变更 逾期还款日:每月20日。诸在此日之前及时将钱存入个人账户。 ◎ 共同借款人变更 九、如果您的个人信息发生变化时,请在【个人信息】功能中及时更新。 ◎ 登录信息变更 ◎ 我的消息 ◎ 个人账户变更 ◎ 毕业确认申请

4、点击左侧菜单中的"个人信息变更",检查各项信息(联系电话、 QQ号、院系、专业、学号、专业科类等),进行修改或补充,保证 信息完整、真实(院系、专业要求填写全称),以便生源地县学生资 助管理办公室和学校能及时联系贷款学生,告知还款情况,维护贷款 学生权益。贷款学生毕业后,如联系方式或工作单位发生变更,可随 时进入学生在线服务系统进行个人信息维护。

|                                                    |                                      |                  |                                       | 減価为:                                                                                                    | 4、 按时还登,诸珍惜整的信用记录! |  |  |  |
|----------------------------------------------------|--------------------------------------|------------------|---------------------------------------|----------------------------------------------------------------------------------------------------|--------------------|--|--|--|
| <ul> <li> 表的言页</li> </ul>                          | 所在投握: 个人信息支更 >个人点<br>在盘:请正确指写各项数据。否则 | (皇桥改<br>(昭素影响资素。 |                                       |                                                                                                    |                    |  |  |  |
| ◎ 贷款申请流程                                           | 基本信息                                 |                  |                                       |                                                                                                    |                    |  |  |  |
| ◎ 约定与承诺书                                           | 胜名"                                  | 罗曼华              |                                       | 身份证号码。                                                                                                    |                    |  |  |  |
| 0 投款申请                                             | 性别"                                  | ◎景 ○女            |                                       | 出生日期"                                                                                                    |                    |  |  |  |
| 0 提前近款申请                                           | R#*                                  |                  |                                       | PDER CONTRACTOR                                                                                                    |                    |  |  |  |
| 》 貸款及应还款查询                                         | 부止 우 부 '                             | 陆川县第二中学          |                                       |                                                                                                    |                    |  |  |  |
| 还款记录                                               | 入学机户籍地址。                             |                  | Silver Birman                         | and the second second se |                    |  |  |  |
| <ul> <li>◆ 本金还聚计划臺場</li> <li>◆ 本年后付本意測算</li> </ul> | 建设信息                                 |                  |                                       |                                                                                                    |                    |  |  |  |
|                                                    | ● 联系电话                               |                  |                                       | 手机"                                                                                                    |                    |  |  |  |
| 王 王 王 王 王 王 王 王 王 王 王 王 王 王 王 王 王 王 王              | 4 部防備研                               |                  |                                       | 电子邮箱                                                                                                    |                    |  |  |  |
| 共同做款人支更                                            | 0088                                 |                  |                                       |                                                                                                    |                    |  |  |  |
| 登录信息支更                                             | 其他即的通讯                               | MSN:mg           | w.com)                                |                                                                                                    |                    |  |  |  |
| 我的消息                                               | 摄讯地址                                 | Contraction      | ····································· | 门牌号。                                                                                                    |                    |  |  |  |
| 个人账户表更                                             | 建学信息                                 |                  |                                       |                                                                                                    |                    |  |  |  |
| 。华业确认申请                                            | 高校名称"                                | 产置构成单规           | THE PARTY                             |                                                                                                    |                    |  |  |  |
|                                                    | 院系名称"                                | 取法学统             |                                       | 专业名称"                                                                                                    | 思想政治               |  |  |  |
|                                                    | 学历                                   | ** *             |                                       | 专业科学制作                                                                                                    | 教育学 子              |  |  |  |
|                                                    | 入学年份"                                | 2908 -           |                                       | 4.3                                                                                                    |                    |  |  |  |
|                                                    | 毕业日期"                                | 2013-08-31       |                                       | <b>#</b> 9                                                                                                    | 0912010204         |  |  |  |

5、对"个人信息"进行修改或补充后,需点击页面下方的"提 交"完成信息变更。

|                      |            |                                          |                                                                                                    |      | 減低为        | 4、报时还货,请珍惜您的信 |
|----------------------|------------|------------------------------------------|----------------------------------------------------------------------------------------------------|------|------------|---------------|
| SOLET                | 親系名称"      | 政法学统                                     | 1                                                                                                    |      | 专业名称"      | 思想政治          |
|                      | 学历"        | 本科 🖌                                     |                                                                                                    |      | 专业科类制作     | 教育学 💌         |
| 資款申请流程               | 入学年夜*      | 2009 -                                   |                                                                                                    | \$8ľ | 4年制 ゲ      |               |
| 约定与承诺书               | 中亚日期:      | 2013-08-31                               |                                                                                                    | 学号   | 0902010204 |               |
| 经款申请                 | 家庭信息       |                                          |                                                                                                    |      |            |               |
| 提前还款申请               | 家庭地址"      | Charles and the                          | and the local days of the local days of the loca |      | 请详细到多镇(参   | (達)和门牌号。      |
| 按款及应还款查询             | 都政備码"      |                                          |                                                                                                    |      | 家庭电话"      |               |
| 还款记录                 | 就业信息       |                                          |                                                                                                    |      |            |               |
| 本金还取计划查询             | 工作单位       |                                          |                                                                                                    |      | 单位性质       | 请选择单位性质 🛩     |
| 本年应付本息测量             |            |                                          |                                                                                                    |      | 单位电话       |               |
| 个人保意支更               | 4 単位地址     |                                          |                                                                                                    |      |            |               |
| 共同條款人支更              | 联系人信息      |                                          |                                                                                                    |      |            |               |
| 登录保急灭更               | 联系人名称"     |                                          |                                                                                                    |      | 联系人身份证号    |               |
| 我的消息                 | 工作单位"      | Contraction of the local division of the |                                                                                                    | 1    |            |               |
| ALBORT               | 联系电话"      |                                          | •                                                                                                    |      | 手机。        |               |
| ● 「八角戸東史<br>◎ 毕业确认申请 | 其他信息       |                                          |                                                                                                    |      |            |               |
|                      | 支東原因。      | 信息更新                                     | 100                                                                                                    |      | 2          |               |
|                      | <b>≜</b> ∉ |                                          | 0                                                                                                    |      |            |               |

6、点击左侧菜单中的"毕业确认申请",查看各项信息,特别是 个人学籍、联系方式、贷款信息等重要信息,如个人信息需要更新, 具体操作详见第四项(个人信息变更);如贷款信息有误,需联系经 办贷款的县学生资助管理办公室,协商解决;若各项信息确认无误则 点击页面下方的"申请",完成提交毕业确认申请。

|                                         |              |                                                                                                    |                                                                                                    |                                                                                                    | MESS. BRER. BO                                                                                                    | BRACKUP    | - 2255 |
|-----------------------------------------|--------------|----------------------------------------------------------------------------------------------------|----------------------------------------------------------------------------------------------------|----------------------------------------------------------------------------------------------------|----------------------------------------------------------------------------------------------------|------------|--------|
| 8487<br>92+318                          |              | +3 +08/+008                                                                                                    |                                                                                                    |                                                                                                    |                                                                                                    |            |        |
| NEWFOR                                  | 861          | 789                                                                                                    | 1881                                                                                                    |                                                                                                    |                                                                                                    | 0000110314 |        |
| 12+3                                    | 81129-1      | Contraction of the local division of the local division of the loc | #151                                                                                                    | 251                                                                                                    | 8840481                                                                                                    | -          |        |
| and/rea                                 | 「大学学会」       | 3504                                                                                                    |                                                                                                    |                                                                                                    | 9219                                                                                                    | 2012-08-31 |        |
|                                         | 88.081       | 8.898                                                                                                    |                                                                                                    |                                                                                                    | +2181                                                                                                    | 2204       |        |
| *****                                   |              |                                                                                                    |                                                                                                    | BARK.                                                                                                    |                                                                                                    |            |        |
| 101107                                  | 26801        |                                                                                                    | - ##I                                                                                                    |                                                                                                    | *2981                                                                                                    |            |        |
| 10000                                   | 4046         | 100013                                                                                                    |                                                                                                    |                                                                                                    |                                                                                                    |            |        |
| TRO CONT                                | STAT         |                                                                                                    |                                                                                                    | 4768                                                                                                    | a construction of the local division of the local division of the  |            |        |
|                                         | 94.1         | and the second division of the second division of the second divisio |                                                                                                    | 6m84)                                                                                                    | and the second division of the second division of the second divisio |            |        |
| TABLER                                  | ABBRY'S      |                                                                                                    |                                                                                                    | #548)                                                                                                    | _                                                                                                    |            |        |
| 利用書記人所用                                 | A READ       | 6                                                                                                    |                                                                                                    |                                                                                                    |                                                                                                    |            |        |
| SPARTS                                  |              |                                                                                                    |                                                                                                    | FERE                                                                                                    |                                                                                                    |            |        |
| BUDHE.                                  | 121-11       |                                                                                                    |                                                                                                    | and the second second se                                                                                                    |                                                                                                    |            |        |
| 10000                                   | ARGE A       | and the second second se                                                                                                    |                                                                                                    | and the second second se                                                                                                    |                                                                                                    |            |        |
| CARPER .                                | 3. 1999 4000 |                                                                                                    |                                                                                                    |                                                                                                    | _                                                                                                    |            |        |
| all all all all all all all all all all | 58/H         | and the second division of the second division of the second divisio |                                                                                                    |                                                                                                    |                                                                                                    |            |        |
|                                         | ANDER OF     |                                                                                                    |                                                                                                    |                                                                                                    | and the second second se                                                                                                    |            |        |
|                                         | 2011         |                                                                                                    |                                                                                                    | Concession of the local division of the local division of the loca |                                                                                                    |            |        |
|                                         | 1000.000     | and the second second second second second second second second second second second second second second second                                                                                                    |                                                                                                    |                                                                                                    |                                                                                                    |            |        |
|                                         | 4. 1979 -    | the second second second second second second second second second second second second second second second s                                                                                                    | ADD MARKED IN CO.                                                                                                    | other states of the second division of the second division of the second division of the second division of the                                                                                                    | and the second second                                                                                                    |            |        |
|                                         | 28/10        | and the second second second second second second second second second second second second second second secon                                                                                                    | Statistics of the local division of the local division of the loca | and the second second se                                                                                                    |                                                                                                    |            |        |
|                                         |              |                                                                                                    |                                                                                                    |                                                                                                    |                                                                                                    |            |        |

如各项信息确认无误,点击页面下方的"申请",完成提交毕业确认申请。

7、贷款学生毕业后,应在每年11月30日前点击左侧菜单中的 "贷款及应还款查询",查看最近应还款信息,按时足额偿还贷款,保 持个人良好信贷记录。

| tens Development fis                                                                                            |        |           |              |               | -            |       |         |          |        |       |        | maarda  | -         |
|----------------------------------------------------------------------------------------------------|--------|-----------|--------------|---------------|--------------|-------|---------|----------|--------|-------|--------|---------|-----------|
| PART                                                                                                    | M8.5.W | NUMBER OF | *****        | 1.0           |              |       |         |          |        |       |        |         |           |
| 12+265                                                                                                    | -      |           | WERE ADDRESS |               |              |       |         |          |        |       |        |         |           |
| 12424                                                                                                    |        |           |              |               |              |       |         |          |        |       |        | *****   |           |
| 教的记录中译                                                                                                    | 10.09  | 0.00010   | HEAR         | erateriaalina | IN DEPARTURE | 10.00 | intitia | inminia. | REPHIN | 805## | 802718 | 1088144 | (22/94.9) |
| PERSONAL PROPERTY AND INC.                                                                                      | 0 .    |           | _            | _             | _            | _     |         |          |        |       |        |         | _         |
| arute.                                                                                                    | 0 -    |           | _            | _             | _            | _     |         |          |        |       |        | #191 ·  | -         |
| A CONTRACTOR OF A CONTRACTOR OF A CONTRACTOR OF A CONTRACTOR OF A CONTRACTOR OF A CONTRACTOR OF A CONTRACTOR OF | 0 -    |           | _            | _             | _            | _     |         |          |        |       |        | #112 ·  | -         |
| THE STREET                                                                                                    | 0 -    | _         | _            |               | _            | _     |         |          |        |       |        | #111E   | _         |
| 人用自然的                                                                                                    | 4      |           |              |               |              |       |         |          |        |       |        |         |           |
| 网络肥人用用                                                                                                    | 0      |           |              |               |              |       |         |          |        |       |        |         |           |
| WARKS.                                                                                                    |        |           |              |               |              |       |         |          |        |       |        |         |           |
| LIDIA B                                                                                                    | -      |           |              |               |              |       |         |          |        |       |        |         |           |
| 1.00.00.00                                                                                                    |        |           |              |               |              |       |         | annen    |        |       |        |         |           |
| AMP 308                                                                                                    |        |           |              |               |              |       |         |          |        |       |        |         |           |

湖南应用技术学院资助管理中心

2024年4月16日